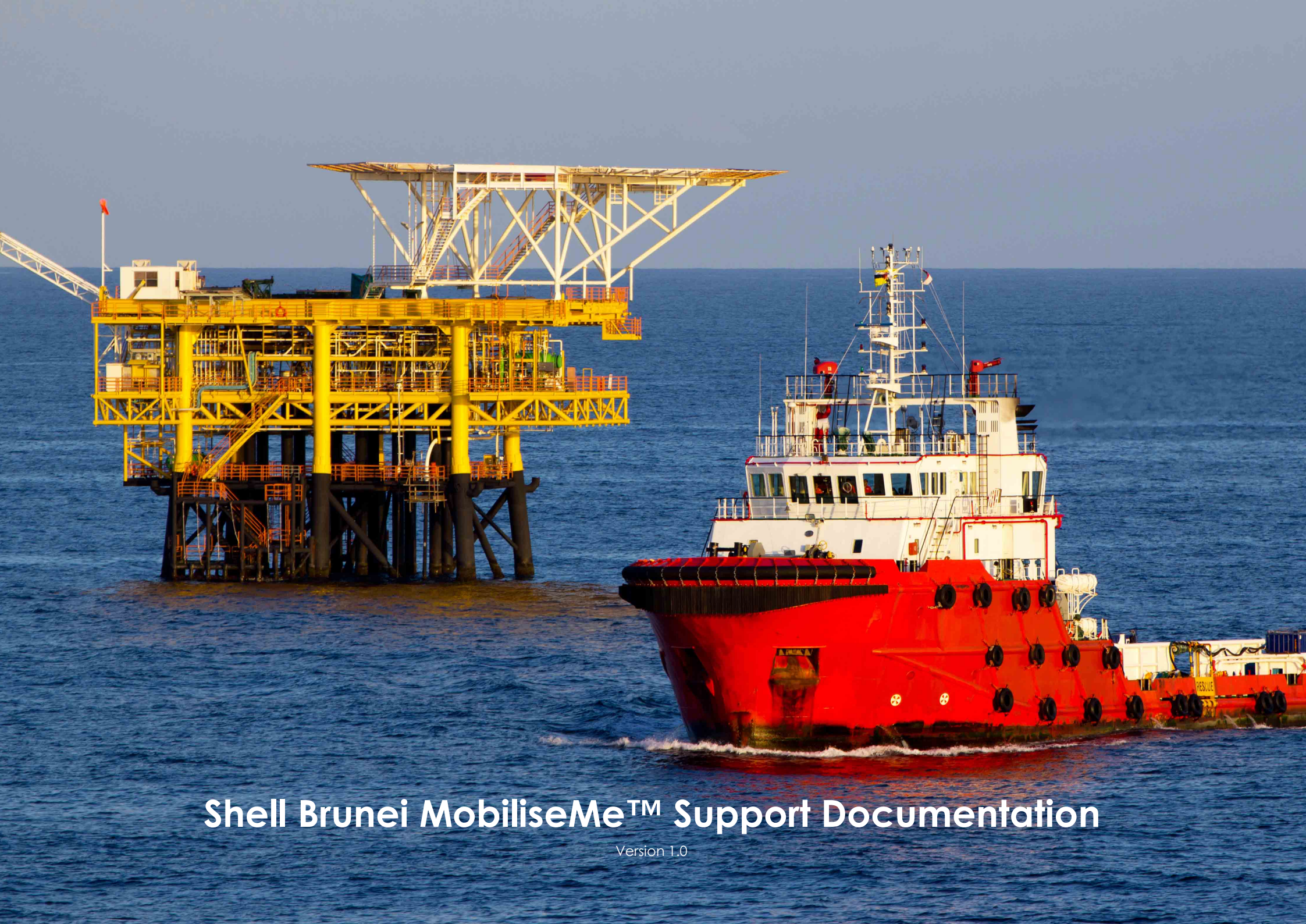

# Contents

| Contents2                          |
|------------------------------------|
| Welcome to MobiliseMe <sup>™</sup> |
| Login Portal4                      |
| Create Account5                    |
| Need Help Logging In?7             |
| Selection Portal                   |
| Switching Portals9                 |
| Logging Out9                       |
| Learning Portal                    |
| Account Information                |
| Acknowledgement12                  |
| Site Modules                       |
| Watching your Inductions14         |
| Password Reset                     |
| Learning Completion Form           |

## Welcome to MobiliseMe<sup>™</sup>

This support documentation introduces you to MobileMe's™ main functionality of the learning portal. <u>http://shellbrunei.mobilise-me.com/</u>

This system can be accessed on Windows, Apple and Android devices (including computers, smart phones and tablets).

MobiliseMe<sup>™</sup> supports the latest versions of the following browsers:

- Microsoft Edge
- Mozilla Firefox
- Google Chrome

## **Login Portal**

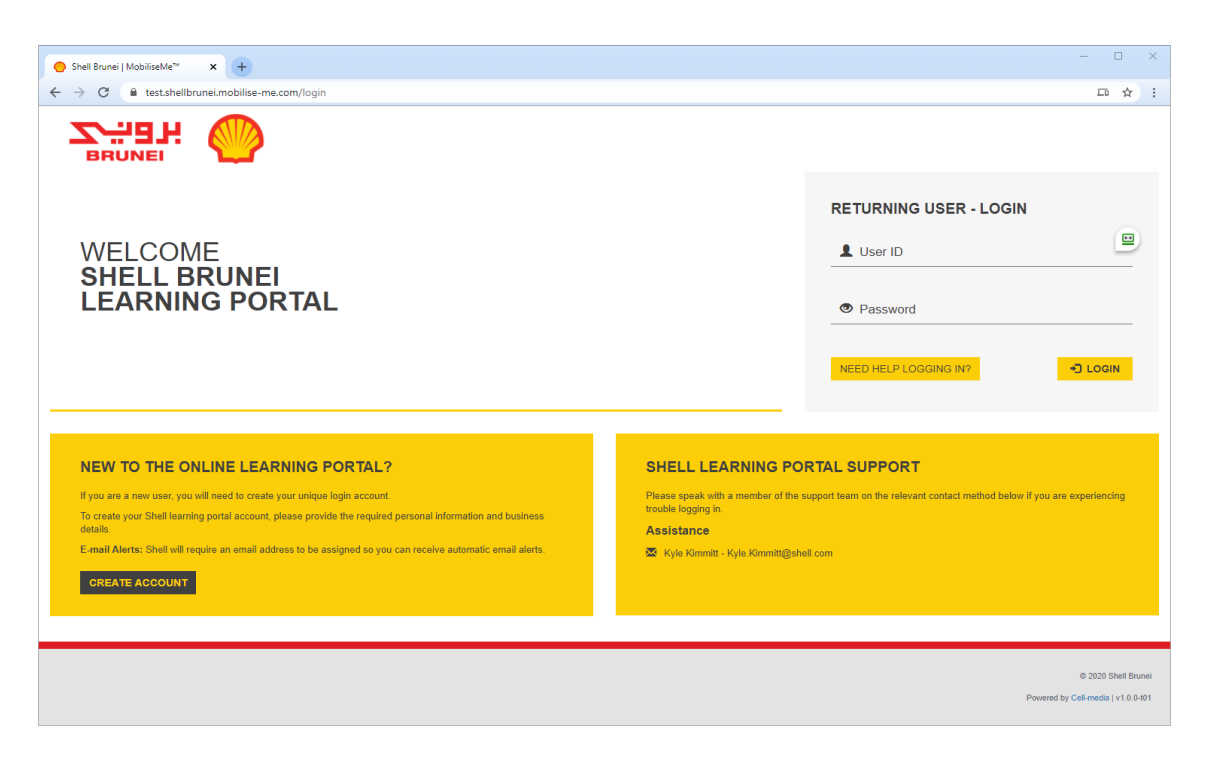

To access the Shell Brunei MobiliseMe<sup>™</sup> system, you must have an active account created by either the self-registration option or created for you by a System Administrator.

An existing or previously registered user must login via the RETURNING USER - LOGIN option.

If a user believes they have an existing account or are having trouble logging in, they can use the "Need Help Logging In?" option to retrieve their login details via an email.

If the user is new to Shell Brunei MobiliseMe<sup>™</sup> and needs to create an account, please use the CREATE ACCOUNT feature on the Login Portal.

#### Create Account

| O Shell Brunei   MobiliseMe™                                | × +                                                                                |          |                              | - |   | × |
|-------------------------------------------------------------|------------------------------------------------------------------------------------|----------|------------------------------|---|---|---|
| $\leftrightarrow$ $\rightarrow$ $C$ $\cong$ test.shellbrune | i.mobilise-me.com/selfregistration                                                 |          |                              |   | ☆ | 1 |
|                                                             | NEW USER - REGISTRATION                                                            |          |                              |   |   | • |
|                                                             | INDUCTION ALLOCATION CATEGORY *                                                    | ~        | SHELL SAFETY PASSPORT NUMBER |   |   |   |
|                                                             | FIRST NAME *                                                                       |          | LAST NAME *                  |   |   |   |
|                                                             | EMAIL ADDRESS *                                                                    |          | DATE OF BIRTH                |   |   |   |
|                                                             | COMPANY *                                                                          |          | COMPANY NAME                 |   |   |   |
|                                                             | Please Select Option                                                               | ~        |                              |   |   |   |
|                                                             | RETURN TO LOGIN PAGE                                                               |          | CREATE NEW USER              |   |   |   |
|                                                             |                                                                                    |          |                              |   |   |   |
| SHELL LEARNING F                                            | PORTAL SUPPORT                                                                     |          |                              |   |   |   |
| Please speak with a member of t                             | he support team on the relevant contact method below if you are experiencing troul | ble logg | ging in.                     |   |   |   |
| Assistance                                                  |                                                                                    |          |                              |   |   |   |
| 🐱 Kyle Kimmitt - Kyle Kimmitt@                              | )shell.com                                                                         |          |                              |   |   |   |
|                                                             |                                                                                    |          |                              |   |   |   |
|                                                             |                                                                                    |          |                              |   |   |   |

New users can create their own account by using the NEW USER - REGISTRATION page.

Each user is permitted to have a single user account which is dictated by the following logic:

- The BSP employee number is a unique value accounts are not permitted to share ids.
- The combination of first name, surname and date of birth is unique and used to identify an existing user.
- The combination of first name, surname and email address is unique and used to identify an existing user.

Existing users will be instructed to use the "Need Help Logging In?" option to retrieve their login details via an email.

After all mandatory inputs have been completed, click the SUBMIT button to complete the registration.

A successful registration:

- 1. generates a unique username in the format surname.firstname
- 2. generates a password
- 3. sends a confirmation email with the user login details to the user
- 4. provides the user with the option to login immediately to the system and direct them to the LEARNING PORTAL.

Please remind the user to check their junk mail folder should this email not be received.

| ● Shell Brunei   MobiliseMe™ x +        | - 🗆 X                                                                                                    |
|-----------------------------------------|----------------------------------------------------------------------------------------------------|
| ← → C                                   | 다 ☆ :                                                                                                    |
|                                         |                                                                                                    |
|                                         | PASSWORD REMINDER                                                                                                    |
| WELCOME<br>SHELL BRUNEI                 | If we can identify you from the balow information, we'll email your<br>username and new password to the email address listed on your Shell<br>Brunel Learning Pottal profile. Please enter your details below and click the<br>Check budion to continue. |
| LEARNING PORTAL                         | *FIRST NAME.                                                                                                    |
|                                         | Enter your first name                                                                                                    |
|                                         | *SURNAME:                                                                                                    |
|                                         | Enter your surname                                                                                                    |
|                                         | *EMAIL ADDRESS:                                                                                                    |
| SHELL BRUNEI LEARNING PORTAL SUPPORT    | Enter your email address                                                                                                    |
| Assistance                              | RETURN TO LOGIN PAGE CHECK                                                                                                    |
| 🛣 Kyle Kimmitt - Kyle Kimmitt@shell.com |                                                                                                    |
|                                         |                                                                                                    |
|                                         |                                                                                                    |
|                                         |                                                                                                    |
|                                         |                                                                                                    |
|                                         |                                                                                                    |
|                                         | © 2020 Shell Brunei                                                                                                    |
|                                         | Powered by Cesi-media   v1.0.0-I01                                                                                                    |

Users can retrieve their login details or reset their password by accessing the 'Need Help Logging In?' screen. Based on the entered details, the system searches the available data for the user and sends a password-retrieval email to the user's designated email address.

If you have completed the induction before but the system cannot locate your account from the details you have provided, please contact your Administrator in the first instance and then Shell Brunei.

## **Selection Portal**

| 😑 Shell Brunei   MobiliseMe™ 🗙 🕂                                                                          |                                                                                            | - 0                            | × |
|----------------------------------------------------------------------------------------------------|--------------------------------------------------------------------------------------------|--------------------------------|---|
| $\leftrightarrow$ $\rightarrow$ $\mathcal{C}$ ( $\blacksquare$ test.shellbrunei.mobilise-me.com/selection |                                                                                            | □ ☆                            | : |
| אנפייע ואפייע                                                                                             | PLEASE SELECT FROM THE OPTIONS BELOW                                                       |                                | * |
|                                                                                                    | TELSE SEEST NOW THE ST HONG BELOW                                                          |                                |   |
|                                                                                                    | ADMINISTRATION<br>DATABASE<br>CONTINUE TO THE<br>LEARNING PORTAL                           |                                |   |
|                                                                                                    |                                                                                            |                                |   |
| SHELL LEARNING PORTAL SUPPOR                                                                              | т                                                                                          |                                |   |
| Please speak with a member of the Shell Learning Portal Su                                                | port Team on the relevant contact method below if you are experiencing trouble logging in. |                                |   |
| Assistance                                                                                                |                                                                                            |                                |   |
| 🖾 Kyle Kimmitt - Kyle Kimmitt@shell.com                                                                   |                                                                                            |                                |   |
|                                                                                                    |                                                                                            |                                |   |
|                                                                                                    |                                                                                            |                                |   |
|                                                                                                    |                                                                                            | © 2020 Shell Brunei            |   |
|                                                                                                    | Powe                                                                                       | red by Cell-media   v1.0.0-t01 |   |

All accounts have access to the LEARNING PORTAL. Each user can also be promoted to receive access to the ADMINISTRATION DATABASE.

If the user has been granted Administrative access, they are presented with the SELECTION PORTAL screen after logging in.

They can either enter the system as an Administrator or as an Inductee via the LEARNING PORTAL option.

Please note: the SELECTION PORTAL screen options are dependent on your user access level and company.

### Switching Portals

To return to the main menu to change between the ADMINISTRATION DATABASE and the LEARNING PORTAL (where you complete the induction for yourself), click on the cube icon in the menu bar.

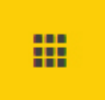

### Logging Out

To logout of the Shell Brunei MobiliseMe<sup>™</sup> System, click the LOGOUT button on the top right of the menu bar.

C+LOGOUT

## **Learning Portal**

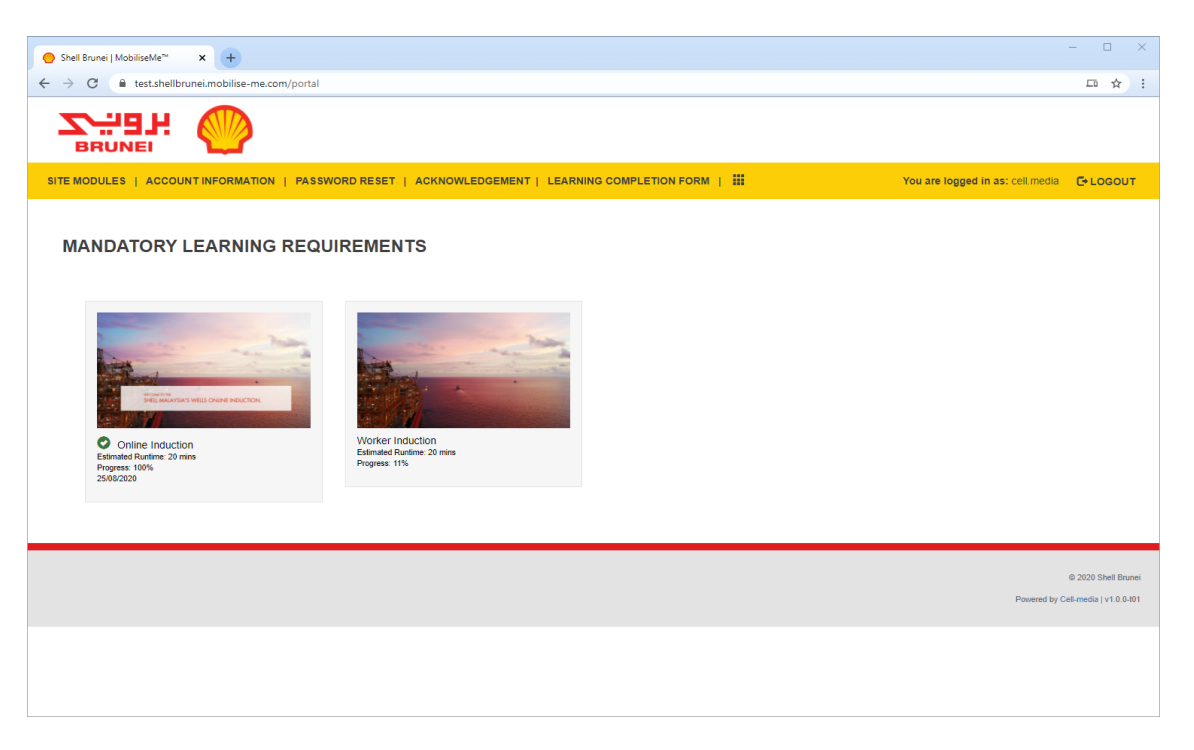

Please note: Users will have different LEARNING PORTAL views, dependent on their allocated inductions.

### Account Information

| 🕒 Shell Brunei   MobiliseMe <sup>w</sup> x +                                                                                          | -             |            | × |
|----------------------------------------------------------------------------------------------------|---------------|------------|---|
| ← → C @ testshellbrunei.mobilise-me.com/portal/account                                                                                | Ē             | ī ☆        | : |
|                                                                                                    |               |            | ^ |
| SITE MODULES   ACCOUNT INFORMATION   PASSWORD RESET   ACKNOWLEDGEMENT   LEARNING COMPLETION FORM   🗰 You are logged in as: cell media | C+LO          | GOUT       |   |
| ACCOUNT INFORMATION Please review your details below and update any information if required.                                          |               |            |   |
| INDUCTION ALLOCATION CATEGORY * SHELL SAFETY PASSPORT NUMBER                                                                          |               |            |   |
| Shell Employee                                                                                                    | - •           |            |   |
| FIRST NAME * LAST NAME * Cell Media                                                                                                   |               | )          |   |
| EMAIL ADDRESS*                                                                                                    |               |            |   |
| COMPANY * COMPANY NAME                                                                                                    |               |            |   |
| CELL-MEDIA                                                                                                    |               |            |   |
|                                                                                                    | SUBMIT        |            |   |
|                                                                                                    | @ 2020 Sh     | ell Brunei |   |
| Powered by 1                                                                                                    | ell-media   v | /1.0.0-t01 |   |

The ACCOUNT INFORMATION tab allows a user to update their information.

All fields can be changed except the SAFETY PASSPORT NUMBER, FIRST NAME, SURNAME and DATE OF BIRTH fields, which are locked to preserve account uniqueness.

To return to the main menu to change between the ADMINISTRATION DATABASE and the LEARNING PORTAL (where you complete the induction for yourself), click on the cube icon in the menu bar.

#### Acknowledgement

| Shell Brune'   MobiliseMe <sup>24</sup> x +                                                                                                    | - 🗆 X                                     |
|----------------------------------------------------------------------------------------------------|-------------------------------------------|
| ← → ♂ ● test.shellbrunei.mobilise-me.com/portal/acknowledgement                                                                                                    | □ ☆ :                                     |
| אפייע                                                                                                    |                                           |
| SITE MODULES   ACCOUNT INFORMATION   PASSWORD RESET   ACKNOWLEDGEMENT   LEARNING COMPLETION FORM                                                                                                    | You are logged in as: cell.media C+LOGOUT |
| ACKNOWLEDGEMENT                                                                                                    |                                           |
| By using the Shell MobiliseMe <sup>res</sup> and by clicking the 'Access' button you agree that                                                                                                    |                                           |
| <ul> <li>you indicate the other is and op when it is hoose when you be apple that,</li> <li>you accept and acknowledge your responsibilities while working on site before completing the induction training</li> <li>you understand you may be removed from site should you fail to meet these responsibilities during the course of the work being completed.</li> </ul> |                                           |
| I. Cell Media confirm that I understand and accept the conditions above.                                                                                                    |                                           |
|                                                                                                    |                                           |
|                                                                                                    |                                           |
|                                                                                                    |                                           |
|                                                                                                    | © 2020 Shell Brunei                       |
|                                                                                                    | Powered by Cell-media   v1.0.0-t01        |
|                                                                                                    |                                           |
|                                                                                                    |                                           |
|                                                                                                    |                                           |
|                                                                                                    |                                           |
|                                                                                                    |                                           |
|                                                                                                    |                                           |
|                                                                                                    |                                           |
|                                                                                                    |                                           |

If you are logging in for the first time or being redirected from a successful account creation, the user is presented with the ACKNOWLEDGEMENT page.

The user must understand and accept the conditions before gaining access to the SITE MODULES tab.

The system allows the user to update their account information and password via the ACCOUNT INFORMATION and PASSWORD RESET options.

#### Site Modules

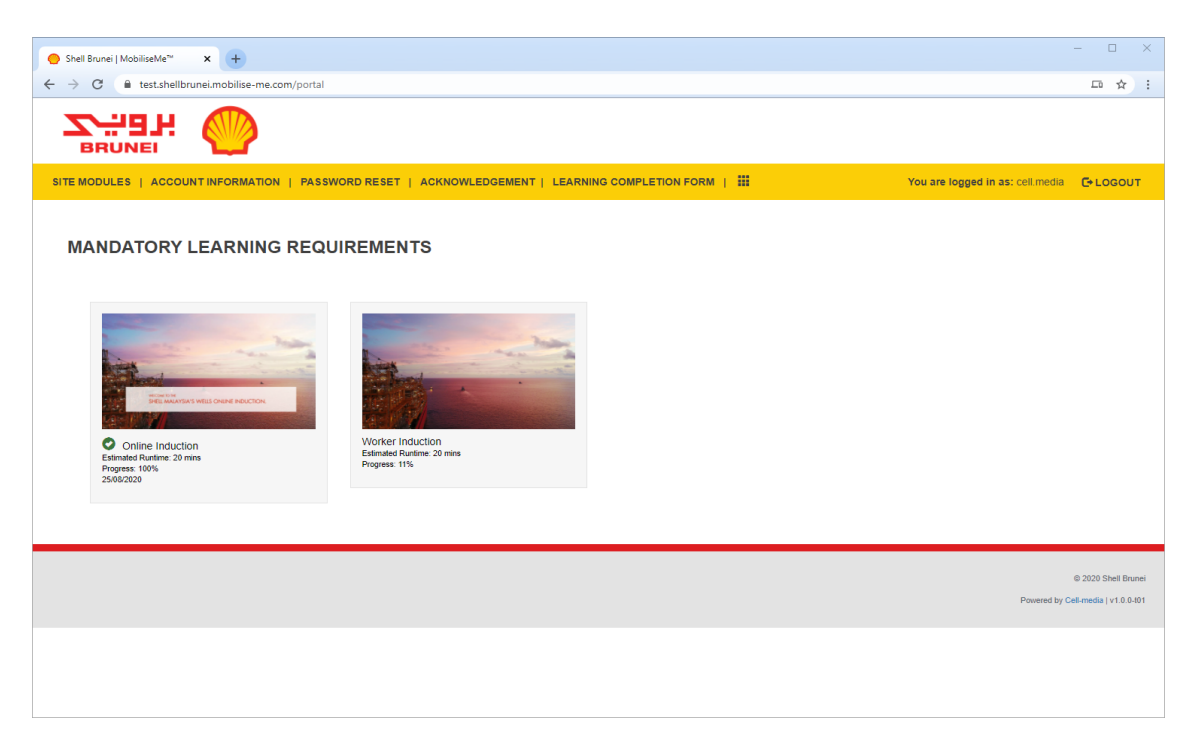

This page lists all available inductions (as per the Induction Allocation Category). Click each induction image to launch the induction.

Please note: all mandatory inductions must be completed prior to site access.

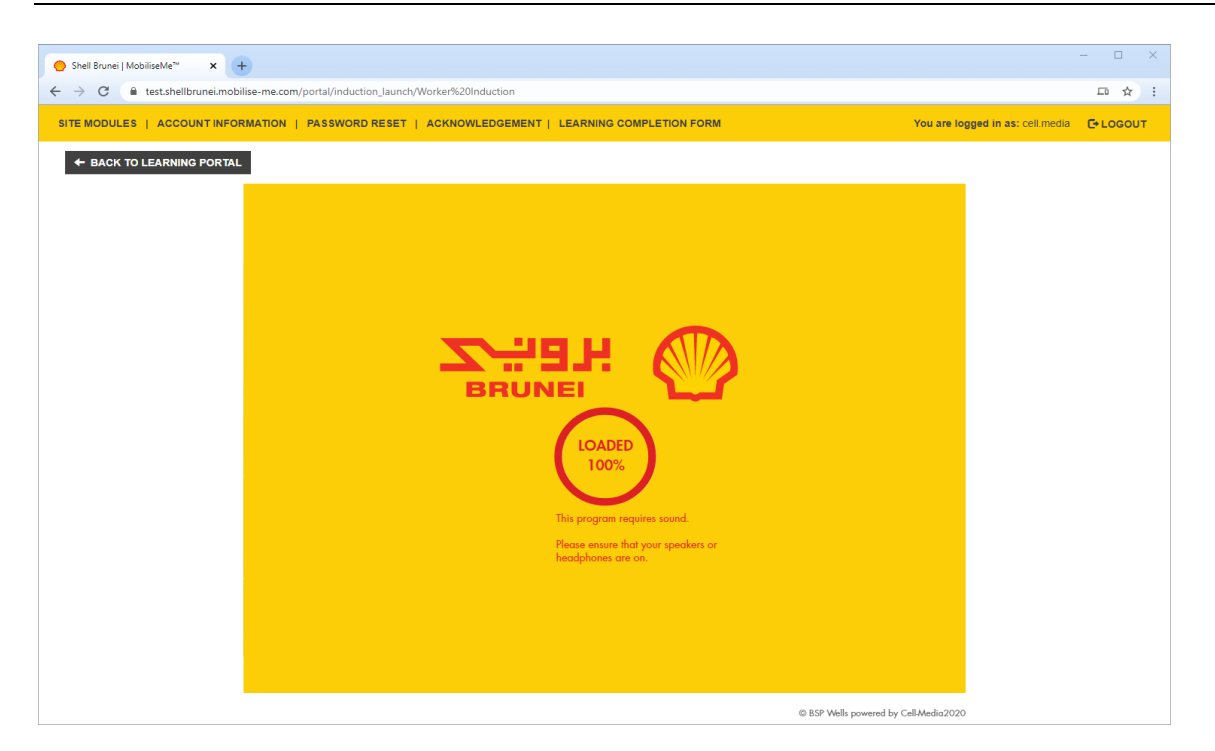

Each induction will launch within MobiliseMe<sup>™</sup>. To save progress, the user must press the BACK TO LEARNING PORTAL button and return to the LEARNING PORTAL page.

Once the induction has been completed, a printable certificate appears on the screen. You will also receive an email confirming the completion.

#### Password Reset

| ● Shell Brunei   MobiliseMe <sup>∞</sup> x +                                                                          | - 🗆 ×                              |
|----------------------------------------------------------------------------------------------------|------------------------------------|
| ← → C                                                                                                    | □ ☆ :                              |
|                                                                                                    |                                    |
| SITE MODULES   ACCOUNT INFORMATION   PASSWORD RESET   ACKNOWLEDGEMENT   LEARNING COMPLETION FORM   🗰 You are logged i | n as: cell.media 🛛 🕞 LOGOUT        |
| PASSWORD UPDATE                                                                                                    |                                    |
| Please use the form below to update your password.                                                                    |                                    |
| Current Password:                                                                                                    |                                    |
| Enter your current password                                                                                           |                                    |
| New Password:                                                                                                    |                                    |
| Enter a new password                                                                                                  | 4                                  |
| Confirm New Password:                                                                                                 |                                    |
| Confirm new password                                                                                                  |                                    |
|                                                                                                    |                                    |
|                                                                                                    | RESET                              |
|                                                                                                    |                                    |
|                                                                                                    |                                    |
|                                                                                                    | © 2020 Shell Brunei                |
|                                                                                                    | Powered by Cell-media   v1.0.0-t01 |
|                                                                                                    |                                    |
|                                                                                                    |                                    |
|                                                                                                    |                                    |

Users can manually update their passwords from this screen.

During account creation the system will construct an 8 character alphanumeric password unique to each account. The individual may choose to keep the original password or use the fields below to change it to a more memorable sequence.

The user must enter a new password into the PASSWORD and CONFIRM PASSWORD fields, before pressing the RESET button.

### Learning Completion Form

| Shell Brunei   MobiliseMe <sup>w</sup> × +                                                                                                    | - 🗆 ×                                       |
|----------------------------------------------------------------------------------------------------|---------------------------------------------|
| ← → C                                                                                                    |                                             |
|                                                                                                    |                                             |
| SITE MODULES   ACCOUNTINFORMATION   PASSWORD RESET   ACKNOWLEDGEMENT   LEARNING COMPLETION FORM                                                                                                    | You are logged in as: cell.media 🛛 🕒 LOGOUT |
| LEARNING COMPLETION                                                                                                    |                                             |
| Congratulations!                                                                                                    |                                             |
| On completion of the Shell MobiliseMe™ Learning:                                                                                                    |                                             |
| <ul> <li>you have environmentated his on-here training and its exseesment independently and without the assistance of others</li> <li>you accept and advantionality point responsibilities within warring on side</li> <li>you understand you may be removed from site should you fail to meet these responsibilities during the course of the work being completed</li> </ul> |                                             |
| ✓ I.Cell Media confirm that I understand and accept the conditions above.                                                                                                    |                                             |
|                                                                                                    |                                             |
|                                                                                                    |                                             |
|                                                                                                    |                                             |
|                                                                                                    | © 2020 Shell Brunei                         |
|                                                                                                    | Powered by Cell-media   v1.0.0-t01          |
|                                                                                                    |                                             |
|                                                                                                    |                                             |
|                                                                                                    |                                             |
|                                                                                                    |                                             |
|                                                                                                    |                                             |
|                                                                                                    |                                             |
|                                                                                                    |                                             |
|                                                                                                    |                                             |

Once a user has completed all their allocated inductions, they can access their LEARNING COMPLETION FORM. They must complete any acknowledgements and can then download a PDF detailing their completed inductions and induction validity.

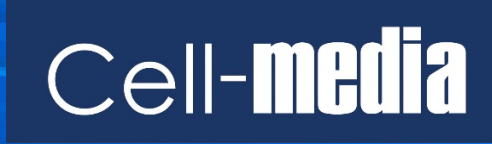

www.cell-media.com